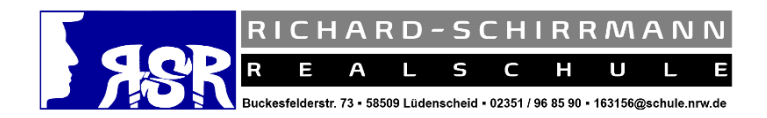

# Allgemeine Hinweise zum richtigen Umgang mit unserer Learning-Plattform "Moodle"

### **Das Problem:**

Ich kann mich nicht anmelden bzw. ich habe mein Kennwort vergessen oder verloren!

# 1. Hinweis:

Bitte melde dich **nur** über unseren Link bei *"Moodle*" an. Oftmals war das Aufrufen der falschen Seite das Problem, warum Schülerinnen und Schüler der RSR sich nicht mit ihren von der Klassenlehrerin/von dem Klassenlehrer erhaltenen Zugangsdaten anmelden konnten.

Zur Erinnerung: Du findest unsere eLearning-Plattform unter folgendem Link:

# https://eklaz.de/moodle

# 2. Hinweis:

Das Kennwort, welches du von deiner Klassenlehrerin/deinem Klassenlehrer erhalten hast, ist **nur für die erste Anmeldung** vorgesehen. Danach wirst du aufgefordert, dein Kennwort zu ändern. Achte dabei auf die dort aufgeführten Kennwortbedingungen und **ganz wichtig**: Bitte notiere dir dein neues Kennwort und bewahre es dort auf, wo du es auch immer wiederfindest!

### 3. Hinweis:

Denk daran, deine E-Mail-Adresse zu ändern. Dies solltest du **unmittelbar nach dem ersten Anmelden** tun. Alle Schülerinnen und Schüler der RSR erhalten mit ihren Zugangsdaten erstmalig eine Muster-E-Mail-Adresse, welche **gegen eine echte E-Mail-Adresse geändert** werden muss. Das ist deshalb so wichtig, weil nur so, wenn einmal das Kennwort vergessen werden sollte, ein neues Kennwort an diese E-Mail-Adresse zugeschickt werden kann. Wenn du also deine E-Mail-Adresse noch nicht geändert haben solltest, solltest du dies bitte schnellstmögliches tun. Dies gilt vor allem auch für die Schülerinnen und Schüler der RSR, deren Kennwort durch den technischen Support der Schule durch erhöhten Aufwand bereits zurückgesetzt wurden.

Im Folgenden findest du noch einmal eine kurze Anleitung, wie du deine E-Mail-Adresse erfolgreich änderst:

1. Melde dich mit deinen Zugangsdaten an und ändere deine E-Mail-Adresse 1.1. Klicke dazu oben rechts auf dein Benutzerprofil. Es öffnet sich ein Untermenü. Dort klickst du auf "Profil bearbeiten".

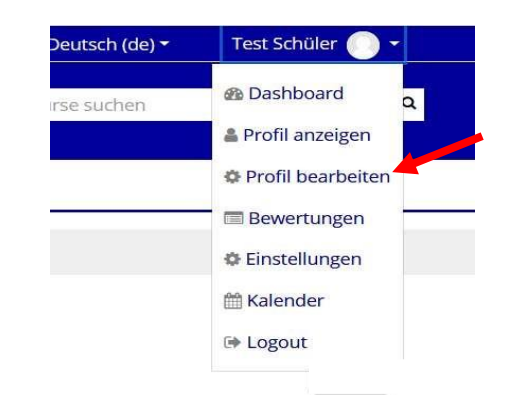

1.2. Danach musst du die Muster-E-Mail-Adresse (z.B. muster12345@eklaz.de) löschen und deine echte E-Mail-Adresse eintragen. Klicke anschließend ganz unten auf *"Profil aktualisieren*".

Test Schüler

| Vorname 0        | Test                 |
|------------------|----------------------|
|                  |                      |
| Nachname         | Schüler              |
|                  |                      |
| E-Mail-Adresse 🕕 | muster12345@eklaz.de |

 Abschließend musst du die Änderung noch bestätigen. Dazu schickt dir "Moodle" eine automaische E-Mail, in der ein Bestätigungslink enthalten ist. Erst wenn du diesen Bestätigungslink angeklickt hat, wird die neue E-Mail-Adresse in deinem Profil angezeigt.

Jetzt sollte eigentlich nichts mehr schiefgehen. Solltest du dennoch weitere Fragen oder Problemen haben, dann kannst du über die Sprechblasenfunktion von *"Moodle*" auch unseren technischen Support **Herrn Lange** oder **Frau Lutz** anschreiben. Diese Funktion befindet sich bei *"Moodle*" oben, relativ mittig. Sie helfen dir gerne weiter.

Wir wünschen dir nun viel Vergnügen und Erfolg beim Lernen mit "Moodle".

Die Lehrerschaft der KSR